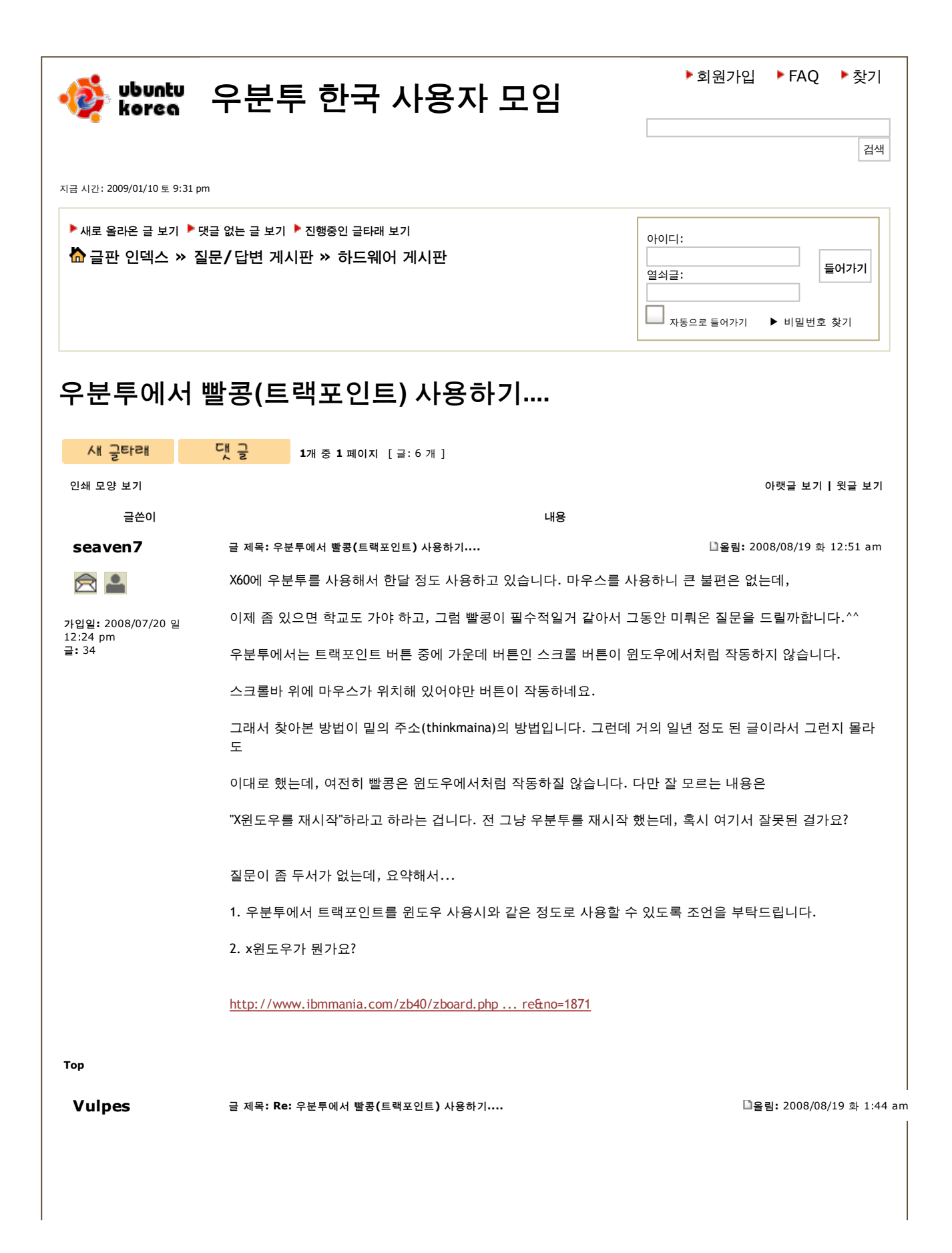

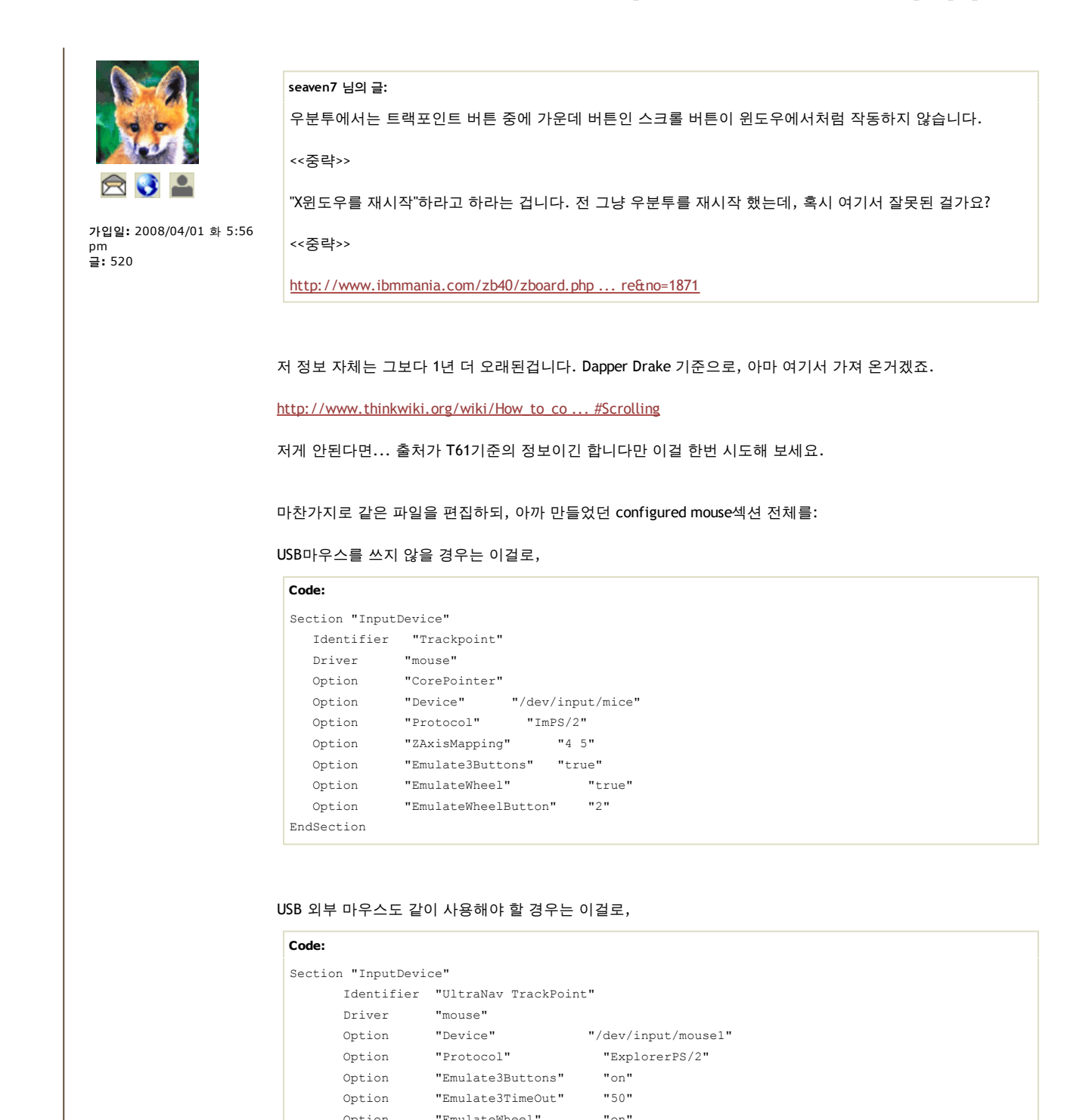

"EmulateWheel"

"XAxisMapping"

Option "ZAxisMapping"

"EmulateWheelTimeOut" "200"

"YAxisMapping" "4 5"

"EmulateWheelButton" "2"

"on"

"6 7"

"4 5"

한번 바꿔 보세요.

EndSection

Option

Option

Option

Option

Option

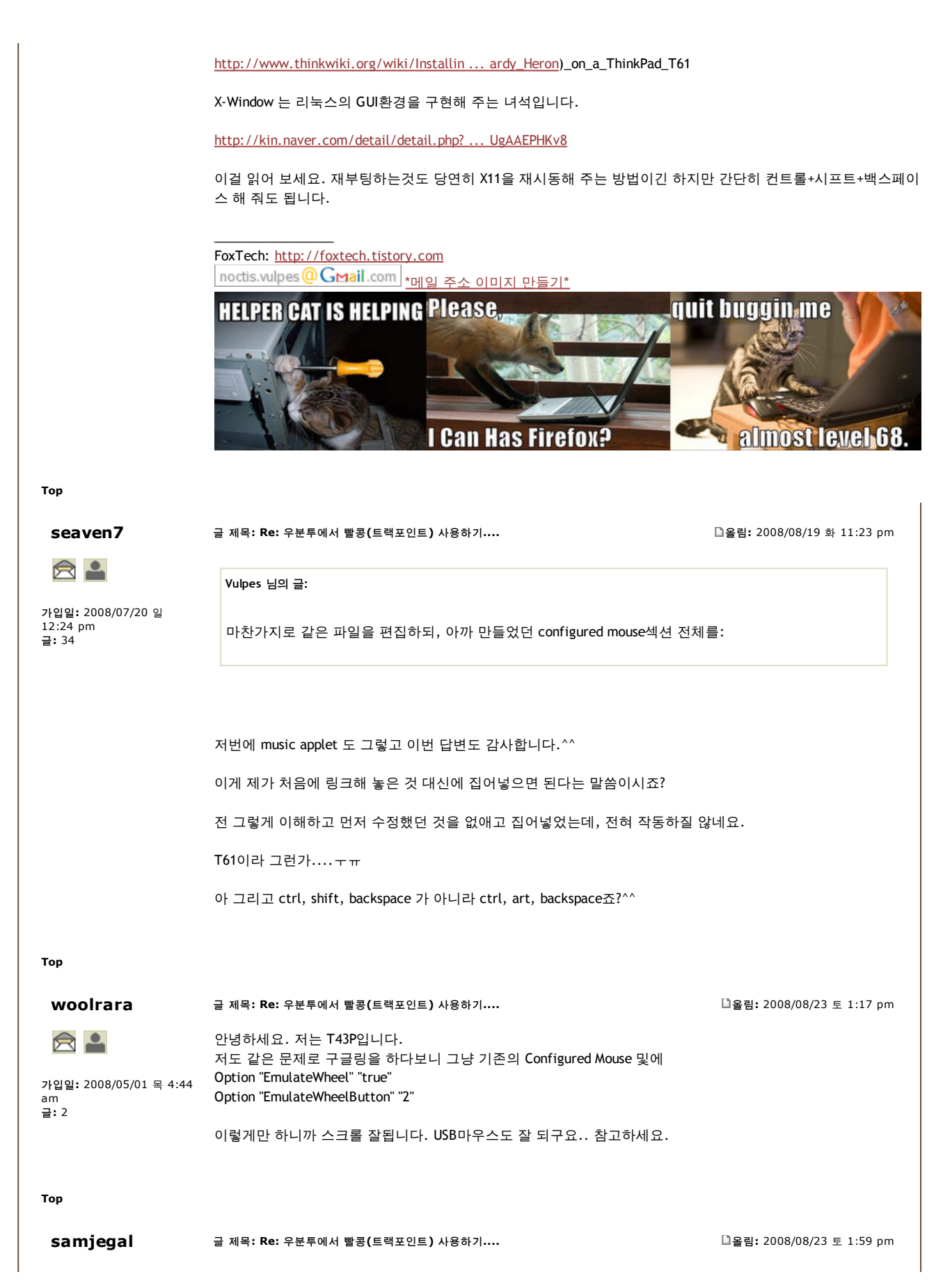

| 11:09 am                                                                                                    |                                                                                                    |                               |  |  |  |  |
|----------------------------------------------------------------------------------------------------|----------------------------------------------------------------------------------------------------|-------------------------------|--|--|--|--|
| <b>글:</b> ⊥4                                                                                                | Code:                                                                                                    |                               |  |  |  |  |
|                                                                                                    | Section "InputDevice"                                                                                                    |                               |  |  |  |  |
|                                                                                                    | Identifier "Configured Mouse"                                                                                                    |                               |  |  |  |  |
|                                                                                                    | Driver "mouse"                                                                                                    |                               |  |  |  |  |
|                                                                                                    | Option "CorePointer"                                                                                                    |                               |  |  |  |  |
|                                                                                                    | Option "Device" "/dev/input/mice"                                                                                                    |                               |  |  |  |  |
|                                                                                                    | Option "Protocol" "IMPS/2"<br>Option "ZavisManning" "4.5"                                                                                                    |                               |  |  |  |  |
|                                                                                                    | Option "Emulate3Buttons" "true"                                                                                                    |                               |  |  |  |  |
|                                                                                                    | Option "EmulateWheel" "on"                                                                                                    |                               |  |  |  |  |
|                                                                                                    | Option "Emulate3Timeout" "70"                                                                                                    |                               |  |  |  |  |
|                                                                                                    | Option "EmulateWheelButton" "2"                                                                                                    |                               |  |  |  |  |
|                                                                                                    | Option "Buttons" "5"                                                                                                    |                               |  |  |  |  |
|                                                                                                    | EndSection                                                                                                    |                               |  |  |  |  |
|                                                                                                    |                                                                                                    |                               |  |  |  |  |
| ор                                                                                                    |                                                                                                    |                               |  |  |  |  |
| seaven7                                                                                                    | 글 제목: Re: 우분투에서 빨콩(트랙포인트) 사용하기                                                                                                    | □올림: 2008/08/24 일 12:34 pm    |  |  |  |  |
|                                                                                                    | woolrara 님의 글:                                                                                                    |                               |  |  |  |  |
| 가입일: 2008/07/20 일<br>2:24 pm                                                                                | 안녕하세요. 저는 T43P입니다.                                                                                                    |                               |  |  |  |  |
| 가입일: 2008/07/20 일<br>12:24 pm<br>글: 34                                                                      | 안녕하세요. 저는 T43P입니다.<br>저도 같은 문제로 구글링을 하다보니 그냥 기존의 Configured Mouse 및(<br>Option "EmulateWheel" "true"<br>Option "EmulateWheelButton" "2"<br>이렇게만 하니까 스크롤 잘됩니다. USB마우스도 잘 되구요 참고하세요                                                                                                    | 케요.                           |  |  |  |  |
| 가입일: 2008/07/20 일<br>12:24 pm<br>글: 34                                                                      | 안녕하세요. 저는 T43P입니다.<br>저도 같은 문제로 구글링을 하다보니 그냥 기존의 Configured Mouse 및<br>Option "EmulateWheel" "true"<br>Option "EmulateWheelButton" "2"<br>이렇게만 하니까 스크롤 잘됩니다. USB마우스도 잘 되구요 참고하세<br>해결되었습니다. 어제 소세미나에 참석해서 cymacyam님의 도움으로 빨<br>문제들을 해결했습니다.<br>트랙포인트 관련 문제는 말씀하신 것처럼 저 두줄을 추가하면 되더군요.<br>도움 주신 분들 감사합니다.^^                                                                 | 에<br>요.<br>콩 문제와 더불어 트랙포인트 관련 |  |  |  |  |
| 가연일: 2008/07/20 일<br>L2:24 pm<br>글: 34                                                                      | 안녕하세요. 저는 T43P입니다.<br>저도 같은 문제로 구글링을 하다보니 그냥 기존의 Configured Mouse 및<br>Option "EmulateWheel" "true"<br>Option "EmulateWheelButton" "2"<br>이렇게만 하니까 스크롤 잘됩니다. USB마우스도 잘 되구요 참고하세:<br>해결되었습니다. 어제 소세미나에 참석해서 cymacyam님의 도움으로 빨콩<br>문제들을 해결했습니다.<br>트랙포인트 관련 문제는 말씀하신 것처럼 저 두줄을 추가하면 되더군요.<br>도움 주신 분들 감사합니다.^^                                                               | 에요.<br>용 문제와 더불어 트랙포인트 관련     |  |  |  |  |
| 가연일: 2008/07/20 일<br>12:24 pm<br>글: 34                                                                      | 안녕하세요. 저는 T43P입니다.<br>저도 같은 문제로 구글링을 하다보니 그냥 기존의 Configured Mouse 및<br>Option "EmulateWheel" "true"<br>Option "EmulateWheelButton" "2"<br>이렇게만 하니까 스크롤 잘됩니다. USB마우스도 잘 되구요 참고하세<br>해결되었습니다. 어제 소세미나에 참석해서 cymacyam님의 도움으로 빨<br>문제들을 해결했습니다.<br>트랙포인트 관련 문제는 말씀하신 것처럼 저 두줄을 추가하면 되더군요.<br>도움 주신 분들 감사합니다.^^                                                                 | 에요.<br>콩 문제와 더불어 트랙포인트 관련     |  |  |  |  |
| 가입일: 2008/07/20 일<br>12:24 pm<br>글: 34<br>Fop                                                               | 안녕하세요. 저는 T43P입니다.<br>저도 같은 문제로 구글링을 하다보니 그냥 기존의 Configured Mouse 및 Option "EmulateWheel" "true"<br>Option "EmulateWheelButton" "2"<br>이렇게만 하니까 스크롤 잘됩니다. USB마우스도 잘 되구요 참고하세:<br>해결되었습니다. 어제 소세미나에 참석해서 cymacyam님의 도움으로 빨<br>문제들을 해결했습니다.<br>트랙포인트 관련 문제는 말씀하신 것처럼 저 두줄을 추가하면 되더군요.<br>도움 주신 분들 감사합니다.^^<br>예전 글 보기: 모든 글 정렬 순서 올린 시간 오름차순 Go                              | 에요.<br>콩 문제와 더불어 트랙포인트 관련     |  |  |  |  |
| 가입일: 2008/07/20 일<br>12:24 pm<br>글: 34<br>Fop<br>사내 글타래                                                     | 안녕하세요. 저는 T43P입니다.<br>저도 같은 문제로 구글링을 하다보니 그냥 기존의 Configured Mouse 및 Option "EmulateWheelButton" "2"<br>이렇게만 하니까 스크롤 잘됩니다. USB마우스도 잘 되구요 참고하세:<br>해결되었습니다. 어제 소세미나에 참석해서 cymacyam님의 도움으로 빨<br>문제들을 해결했습니다.<br>트랙포인트 관련 문제는 말씀하신 것처럼 저 두줄을 추가하면 되더군요.<br>도움 주신 분들 감사합니다.^^<br>예전 글 보기: 모든 글 정렬 순서 올린 시간 오름차순 Go<br>대 중 1 페이지 [글: 6 개 ]                                       | 에요.<br>콩 문제와 더불어 트랙포인트 관련     |  |  |  |  |
| 가입일: 2008/07/20 일<br>12:24 pm<br>글: 34<br>Fop<br><u>새 글타래</u>                                               | 안녕하세요. 저는 T43P입니다.<br>저도 같은 문제로 구글링을 하다보니 그냥 기존의 Configured Mouse 및 Option "EmulateWheel" "true"<br>Option "EmulateWheelButton" "2"<br>이렇게만 하니까 스크롤 잘됩니다. USB마우스도 잘 되구요 참고하세:<br>해결되었습니다. 어제 소세미나에 참석해서 cymacyam님의 도움으로 뺣룬<br>문제들을 해결했습니다.<br>트랙포인트 관련 문제는 말씀하신 것처럼 저 두줄을 추가하면 되더군요.<br>도움 주신 분들 감사합니다.^^<br>예전 글 보기: 모든 글 정렬 순세 올린 시간 오름차순 Go<br>댓 글 1개 중 1 페이지 [글: 6 개 ] | 에요.<br>용 문제와 더불어 트랙포인트 관련     |  |  |  |  |
| 가입일: 2008/07/20 일<br>12:24 pm<br>글: 34<br><b>Top</b><br><u>새 글타래</u><br><u>접속중인 사람</u><br>이 포럽에 접속중인 사람: ha | 안녕하세요. 저는 T43P입니다.<br>저도 같은 문제로 구글링을 하다보니 그냥 기존의 Configured Mouse 및 Option "EmulateWheelButton" "2"<br>이렇게만 하니까 스크롤 잘됩니다. USB마우스도 잘 되구요 참고하세:<br>해결되었습니다. 어제 소세미나에 참석해서 cymacyam님의 도움으로 빨<br>문제들을 해결했습니다.<br>트랙포인트 관련 문제는 말씀하신 것처럼 저 두줄을 추가하면 되더군요.<br>도움 주신 분들 감사합니다. ^^<br>예전 글 보기: 모든 글 정렬 순서 올린 시간 모름차순 Go<br>댓 글 1개 중 1 페이지 [글: 6 개 ]                                 | 에요.<br>콩 문제와 더불어 트랙포인트 관련     |  |  |  |  |
| 가입일: 2008/07/20 일<br>12:24 pm<br>글: 34<br><b>Top</b><br><u>시ᅢ 글타래</u><br>접속중인 사람<br>이 포럼에 접속중인 사람: ha       | 안녕하세요. 저는 T43P입니다.<br>저도 같은 문제로 구글링을 하다보니 그냥 기존의 Configured Mouse 및<br>Option "EmulateWheelButton" "2"<br>이렇게만 하니까 스크롤 잘됩니다. USB마우스도 잘 되구요 참고하세<br>해결되었습니다. 어제 소세미나에 참석해서 cymacyam님의 도움으로 빨<br>문제들을 해결했습니다.<br>트랙포인트 관련 문제는 말씀하신 것처럼 저 두줄을 추가하면 되더군요.<br>도움 주신 분들 감사합니다.^^<br>예전 글 보기: 모든 글 정렬 순서 올린시간 오름차순 Go<br>댓 글 1개 중 1 페이지 [글: 6 개 ]                                 | 에요.<br>콩 문제와 더불어 트랙포인트 관련     |  |  |  |  |

| 찾기: | Go | 포럼 이동:           | 하드웨어 게/       | 시판                                                | Go                     | 2                                    |
|-----|----|------------------|---------------|---------------------------------------------------|------------------------|--------------------------------------|
|     |    | Powered by phpBB | © 2000, 2002, | 2005, 2007 php<br>Design By Poke<br>translated by | BB G<br>er Ba<br>yello | iroup<br>ndits<br>owgra <sup>-</sup> |